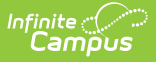

# **Attendance Aggregation Preferences**

Last Modified on 04/15/2025 2:17 pm CDT

#### **Classic View:** *System Administration > Attendance > Attendance Aggregation Preferences*

**Search Terms**: *Attendance Aggregation Preferences, Aggregation Preferences, Attendance Preferences, Aggregation* 

The Attendance Aggregation Preferences tool allows district administrators to view and select which attendance views and stored procedures are applied to the district's chronic absenteeism calculation. Selected options change the display of the Chronic Absenteeism view on the Student Attendance tab.

This is a district-level setting. Any changes made here affect ALL schools within the district.

| Attendance Aggregation Preferences 🏠                                                                                                    |                                                                                                    |  |  |  |  |  |  |
|----------------------------------------------------------------------------------------------------|----------------------------------------------------------------------------------------------------|--|--|--|--|--|--|
| Save                                                                                                    |                                                                                                    |  |  |  |  |  |  |
| Attendance Aggregation Preferences<br>Results of attendance aggregation calculations a<br>Absenteeism. Attendance aggregation calculation                                                                                                    | are used in attendance reporting such as Chronic<br>ns process nightly.                                                                                                    |  |  |  |  |  |  |
| The Attendance Aggregation Preferences tool al<br>following attendance aggregation calculation pre                                                                                                    | lows Districts the ability to select and apply the<br>ferences:                                                                                                    |  |  |  |  |  |  |
| <ul> <li>Aggregation Calculation – The attendance aggregate attendance. Currently, only one op</li> <li>Detail View – Reserved for future attendance</li> <li>Summary View – Used to determine how Ch the student's attendance tab.</li> <li>Schedule Supplemental Calculation – Dist Aggregation calculation. District users should         <ul> <li>Only attendance entered before the scalculations.</li> <li>Overnight calculation processing will</li> <li>It is recommended that any schedule completed during off-peak hours as provided to the scalculation off-peak hours as provided to the scalculation of the scalculation off-peak hours as provided to the scalculation off-peak hours as provided to the scalculation off-peak hours as provided to the scalculation off-peak hours as provided to the scalculation off-peak hours as provided to the scalculation off-peak hours as provided to the scalculation off-peak hours as provided to the scalculation off-peak hours as provided to the scalculation off-peak hours as provided to the scalculation off-peak hours as provided to the scalculation off-peak hours as provided to the scalculation off-peak hours as provided to the scalculation off-peak hours as provided to the scalculation off-peak hours a</li></ul></li></ul> | calculation that will be used for processing<br>tion is available but individual states may vary.<br>e functionality.<br>monic Absenteeism is calculated and displayed on<br>rict scheduled, additional run, of the Attendance<br>note the following:<br>supplemental run time will be included in<br>not be affected.<br>ed processing of attendance calculations be<br>performance may be compromised for users. |  |  |  |  |  |  |
| *Aggregation Calculation                                                                                                    | sp_SummarizeAttendance <                                                                                                    |  |  |  |  |  |  |
| *Detail View                                                                                                    | v_AttDayDetail_Federal                                                                                                    |  |  |  |  |  |  |
| *Summary View                                                                                                    | v_AttDaySummary_Approx <ul> <li>V_AttDaySummary_Approx</li> </ul>                                                                                                    |  |  |  |  |  |  |
| Schedule Supplemental Calculation                                                                                                    |                                                                                                    |  |  |  |  |  |  |
|                                                                                                    |                                                                                                    |  |  |  |  |  |  |

Attendance Aggregation Preferences

This tool is not available for users in Montana.

The stored procedure and views listed here can be viewed in the Attribute/Dictionary, but modifications cannot be made through the user interface.

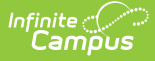

# **Attendance Aggregation Quartz Job**

The quartz job is automatically added to district databases when the Campus.1821 Release Pack is taken.

The quartz job checks all calendars for the active school year. If the previous day in a calendar was an attendance-taking day, it aggregates student attendance data for that day, and generates a record in the **AttDayAggregation** table for each student who was scheduled into one or more instructional periods. It also updates any previously generated aggregation data where changes to the underlying Attendance and/or Roster data have been detected. The generated aggregation data provides totals across all instructional periods for a day, including statistics such as scheduled minutes, absent minutes, unexcused absent minutes, and the most common excuseID (where applicable). This data is then made available on individual students' Attendance tab (in the Chronic Absenteeism Information section), and can be pulled into a report using Ad hoc Reporting tools, and is used for other reporting.

Things to know about this quartz job:

- The quart job is set to run at 3:45 am each morning.
- There is no tooling available for accessing this job or for turning it off.
- This quartz job has been through several performance tests and the amount of time needed for the quartz job to do the processing has been minimized. The quartz job is scheduled to run when there are few if any active users utilizing the system, so the impact on performance is minimal.

# **Tool Rights**

For full access to the Attendance Aggregation Tool, users need to be assigned **R(ead) and W(rite)** rights to:

• System Administration > Attendance > Attendance Aggregation Preferences

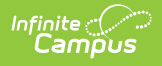

| User Account               | User Groups                                                                                                    | Tool Rights                                                                           | Calendar Rights              |
|----------------------------|----------------------------------------------------------------------------------------------------|---------------------------------------------------------------------------------------|------------------------------|
| Save                       | <mark>ະ</mark> User Rights Summ                                                                                                    | nary                                                                                  |                              |
| ■ Campus     R W A     ✓ ✓ | Tools<br>D<br>C Campus Pare<br>Campus Pare                                                                                                    | t<br>ent                                                                              |                              |
|                            | Bandard Construction     Bandard SSN Rights     Bandard Census     Bandard Behavior     Bandard Health                                                                                                    | nation                                                                                |                              |
|                            | H                                                                                                    | indards                                                                               |                              |
|                            | Bergan Adm<br>Program Adm<br>De M Ad Hoc Report<br>De M Ad Hoc Report<br>Transcripts<br>De M User Commu                                                                                                    | in<br>ting<br>nication                                                                |                              |
|                            | Assessment                                                                                                    | nistration<br>e<br>lance Codes                                                        |                              |
|                            | Excus<br>Constitution<br>Constitution<br>Constitut | e Code Copier<br>ve Attendance Prefer<br>lance Aggregation Re<br>lance Aggregation Pr | ences<br>efresh<br>eferences |
|                            | Auditing                                                                                                    | eue                                                                                   |                              |

Attendance Aggregation Preferences Tool Rights

### **Attendance Aggregation Preferences** Editor

| Field                      | Description                                                                                                    |
|----------------------------|----------------------------------------------------------------------------------------------------|
| Aggregation<br>Calculation | <ul> <li>Allows the selection of the available attendance aggregation calculation stored procedure:</li> <li>sp_SummarizeAttendance</li> <li>This is the only option for this field.</li> </ul>                                                                                                    |
| Detail View                | <ul> <li>Allows selection of detail attendance views:</li> <li>v_AttDayDetail_Approx</li> <li>v_AttDayDetail_Exact</li> <li>v_AttDayDetail_ExactMinute</li> <li>v_AttDayDetail_Federal</li> </ul> These views are reserved for future attendance functionality. The selections do not cause a change in student attendance data, but they are available for use in Ad hoc Reporting tools. |

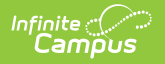

| Field                                    | Description                                                                                                    |
|------------------------------------------|----------------------------------------------------------------------------------------------------|
| Summary<br>View                          | Allows selection of detail attendance views:<br>• v_AttDaySummary_Approx<br>• v_AttDaySummary_Exact<br>• v_AttDaySummary_ExactMinute<br>• v_AttDaySummary_Federal<br>These selections change the display of Chronic Absentee data that displays<br>on the Student Attendance tab and dictates which summary view displays<br>in the Chronic Absenteeism view in Ad hoc Reporting > Attendance. |
| Scheduled<br>Supplemental<br>Calculation | Allows for an additional run of the attendance aggregation calculation<br>scheduled by the district. This field is optional and does not interfere with<br>the nightly automatic run.                                                                                                    |

### Assign Attendance Aggregation Preferences

This is a district-level setting. Any changes made here affect ALL schools within the district.

- 1. Verify an option is selected for the **Aggregation Calculation** field.
- 2. Verify an option is selected for the **Detail View** field.
- 3. Select the desired option for the Summary View.0
- 4. Click the **Save** button when finished.

## Schedule a Supplemental Attendance Aggregation Calculation

- 1. Verify an option is selected for the Aggregation Calculation field.
- 2. Verify an option is selected for the **Detail View** field.
- 3. Select the desired option for the **Summary View**.
- 4. Enter a time in the Scheduled Supplemental Calculation field.
- 5. Click the **Save** button when finished.

It is recommended that any scheduled processing be completed during off-peak hours.

Only attendance entered before the supplemental run will be included in calculations.

## **Attendance Aggregation Preferences in Ad hoc Query Wizard**

The views from Attendance Aggregation Preferences are available in the Query Wizard for Student

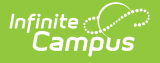

**Data Types**. The fields are available within the **Attendance** folder. Choose fields from the subfolders highlighted in the image below. The fields in the Chronic Absenteeism folder are the Chronic Absentee fields that display on the student Attendance tab.

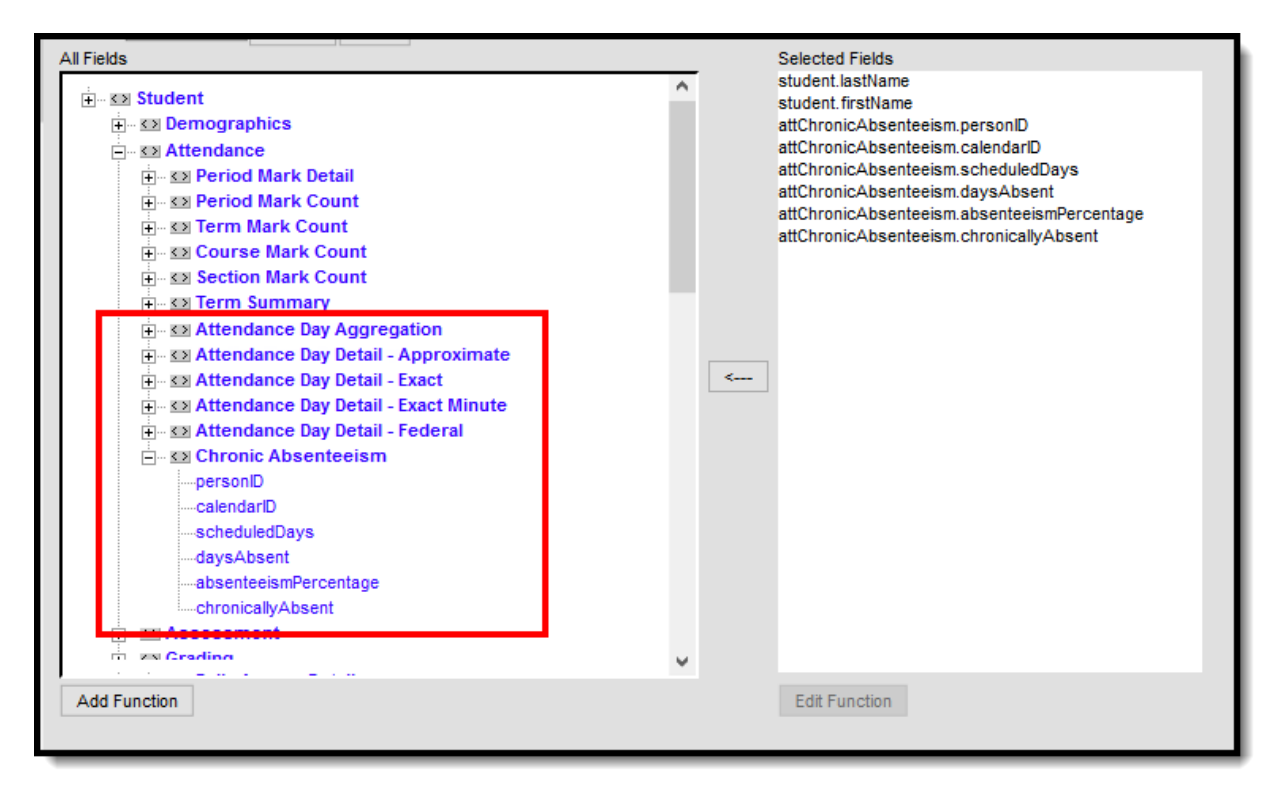

Attendance Aggregation Preference Options in Ad hoc Reporting

Example reports of the Chronic Absenteeism fields are included below. Reports can also be created using the Detail view options. The following images list a student and the Chronic Absentee Detail information for each of the detail and summary views.

In these examples, attendance data is returned for a range of dates and is only including one student.

#### Approximate

|--|

| Filter By     Search     Clear       All Fields     € -52 Positive Attendance Detail     € -52 Positive Attendance Term Summary       ⊕ -52 Attendance Day Day Aggregation       ⊕ -52 Attendance Day Detail - Approximate      calendarD       -calendarD       -date       -date       -absentMinutes       -absentMinutes       -unexcusedAbsentUnitutes | ^                                      | Selected Fields<br>student.isstName<br>student.frstName<br>attDayOetalApprox.caler<br>attDayOetalApprox.date<br>attDayOetalApprox.date<br>attDayOetalApprox.abse<br>attDayOetalApprox.unes<br>attDayOetalApprox.unes<br>attDayOetalApprox.unes | idarD<br>onD<br>duledMinutes<br>cusedAbsentMinutes<br>commonExcuseD<br>ntDay<br>cusedAbsentDay<br>entDay |                       |                       |                        |                       |                      |
|----------------------------------------------------------------------------------------------------|----------------------------------------|----------------------------------------------------------------------------------------------------|----------------------------------------------------------------------------------------------------|-----------------------|-----------------------|------------------------|-----------------------|----------------------|
| - absentDay<br>- unexcusedAbsentDay<br>- presentDay                                                                                                    | Detail Views 182                       | 21 Total Records:                                                                                                    | 8                                                                                                    |                       |                       |                        |                       |                      |
| IIIIIIIIIIIIIIIIIIIIIIIIIIIIIIIIIIII                                                                                                    | group by that column STUDENT.FIRSTNAME | ATTDAYDETAILAPPROX.DATE ~                                                                                                    | ATTDAYDETAILAPPROX.SC ~                                                                                  | ATTDAYDETAILAPPROX.AB | ATTDAYDETAILAPPROX.UN | ATTDAYDETAILAPPROX.M V | ATTDAYDETAILAPPROX.AB | ATTDAYDETAILAPPROX.L |
| Image: Barbonic Absenteeism                                                                                                    | Matthew                                | 02/05/2018                                                                                                    | 360                                                                                                    | 120                   | 120                   | 26438                  | 0.5                   | 0.5                  |
| Assessment                                                                                                    | Matthew                                | 02/06/2018                                                                                                    | 360                                                                                                    | 360                   | 360                   | 26438                  | 1.0                   | 1.0                  |
| Earner Portfolio                                                                                                    | Matthew                                | 02/07/2018                                                                                                    | 360                                                                                                    | 360                   | 360                   | 26438                  | 1.0                   | 1.0                  |
|                                                                                                    | Matthew                                | 02/08/2018                                                                                                    | 360                                                                                                    | 360                   | 360                   | 26438                  | 1.0                   | 1.0                  |
| +- <> ree                                                                                                    | Matthew                                | 02/09/2018                                                                                                    | 360                                                                                                    | 360                   | 360                   | 26438                  | 1.0                   | 1.0                  |
| Add Eurotion                                                                                                    | Matthew                                | 02/12/2018                                                                                                    | 360                                                                                                    | 360                   | 360                   | 26438                  | 1.0                   | 1.0                  |
|                                                                                                    | Matthew                                | 02/13/2018                                                                                                    | 360                                                                                                    | 360                   | 360                   | 26438                  | 1.0                   | 1.0                  |
|                                                                                                    | Matthew                                | 02/14/2018                                                                                                    | 360                                                                                                    | 360                   | 360                   | 26438                  | 1.0                   | 1.0                  |
|                                                                                                    |                                        |                                                                                                    |                                                                                                    |                       |                       |                        |                       |                      |

Approximate Detail View

#### **Attendance Day Summary View**

| Select categories & fields Filter By Se                                                                                                    | earch Clear                                                                                                    |                                                                                                    |                                                                                                    |                     |                        |                     |
|----------------------------------------------------------------------------------------------------|----------------------------------------------------------------------------------------------------|----------------------------------------------------------------------------------------------------|----------------------------------------------------------------------------------------------------|---------------------|------------------------|---------------------|
| Al Fields                                                                                                    | e Day Detail - Exact<br>e Day Detail - Exact<br>e Day Detail - Fact Minute<br>e Day Summary - Approximate<br>lays<br>t<br>t<br>mercentage<br>Absent<br>e Day Summary - Exact<br>E Day Summary - Exact<br>E Day Summary - Federal<br>bsenteelism | Selected Fields     attDaySummary.     attDaySummary.     attDaySummary.     attDaySummary.     attDaySummary.     attDaySummary.     attDaySummary.     student.bistNam     student.firstNam | Approx.personID<br>Approx.calendarID<br>Approx.scheduledDays<br>Approx.daysAbsent<br>Approx.daysAbsent<br>Approx.chronicallyAbsent<br>ie |                     |                        |                     |
| Second State     Second State     S | vtal Records: 863                                                                                                    | ATTDAYSUMMARYAPPROX V                                                                                                    | ATTDAYSUMMARYAPPROX V                                                                                                    | ATTDAYSUMMARYAPPROX | ATTDAYSUMMARYAPPROX >> | ATTDAYSUMMARYAPPROX |
|                                                                                                    | 13659                                                                                                    | 171                                                                                                    | 170                                                                                                    | 0.0                 | 0.0                    | 0                   |
| Add Function                                                                                                    | 18711                                                                                                    | 171                                                                                                    | 166                                                                                                    | 0.0                 | 0.0                    | 0                   |
|                                                                                                    | 18712                                                                                                    | 171                                                                                                    | 166                                                                                                    | 0.0                 | 0.0                    | 0                   |
|                                                                                                    | 26597                                                                                                    | 171                                                                                                    | 166                                                                                                    | 0.0                 | 0.0                    | 0                   |
|                                                                                                    | 27741                                                                                                    | 171                                                                                                    | 166                                                                                                    | 0.0                 | 0.0                    | 0                   |

Approximate Summary View

### Exact

| te Co<br>ampus                                                                                                    |                                                         |                                                                                                    |                                                                                                    |                       |                                           |                                  |                       |                                           |                                        |
|----------------------------------------------------------------------------------------------------|---------------------------------------------------------|----------------------------------------------------------------------------------------------------|----------------------------------------------------------------------------------------------------|-----------------------|-------------------------------------------|----------------------------------|-----------------------|-------------------------------------------|----------------------------------------|
| Filer By Search Ctc<br>All Fields<br>C - 52 Attendance Day Agg<br>C - 52 Attendance Day Detai<br>- 63 Attendance Day Detai<br>- 63 Attendance Day Detai<br>- 64 Attendance Day Detai<br>- 64 Attendance Day Detai<br>- 64 Attendance Day Detai<br>- 64 Attendance Day Detai<br>- 65 Attendance Day Detai<br>- 65 Attendance Day Detai<br>- 65 Attendance Day Detai | ar<br>egation<br>1 - Approximate<br>1 - Exact<br>es<br> | Selected F Selected F student las student las student | elds<br>tName<br>tName<br>IEXact date Carled Minutes<br>IEXact ascheduled Minutes<br>IEXact ascheduled Minutes<br>IEXact ascheduled Minutes<br>IEXact ascheduled Minutes<br>IEXact and exclosed AssentD<br>IEXact presentDay | linutes<br>eD<br>Isy  |                                           |                                  |                       |                                           |                                        |
| Assessment     Assessment                                                                                                    | Detail Views 1821 1                                     | otal Records: 8                                                                                                    |                                                                                                    |                       |                                           |                                  |                       |                                           |                                        |
|                                                                                                    | Export to PDF                                           |                                                                                                    |                                                                                                    |                       |                                           |                                  |                       |                                           |                                        |
| Kall Locker                                                                                                    | STUDENT.FIRSTNAME                                       | ATTDAYDETAILEXACT.DATE                                                                                                    | ATTDAYDETAILEXACT.SCH                                                                                                    | ATTDAYDETAILEXACT.ABS | <ul> <li>ATTDAYDETAILEXACT.UNE</li> </ul> | ATTDAYDETAILEXACT.MOS            | ATTDAYDETAILEXACT.ABS | <ul> <li>ATTDAYDETAILEXACT.UNE</li> </ul> | <ul> <li>ATTDAYDETAILEXACT;</li> </ul> |
|                                                                                                    | Matthew                                                 | 02/05/2018                                                                                                    | 360                                                                                                    | 120                   | 120                                       | 26438                            | 0.33                  | 0.33                                      | 0.67                                   |
|                                                                                                    | Matthew                                                 | 02/06/2018                                                                                                    | 360                                                                                                    | 360                   | 360                                       | 26438                            | 1.0                   | 1.0                                       | 0.0                                    |
| Add Function                                                                                                    | Matthew                                                 | 02/07/2018                                                                                                    | 360                                                                                                    | 360                   | 360                                       | 26438                            | 1.0                   | 1.0                                       | 0.0                                    |
|                                                                                                    |                                                         |                                                                                                    | 260                                                                                                    | 260                   | 202                                       |                                  |                       |                                           |                                        |
|                                                                                                    | Matthew                                                 | 02/08/2018                                                                                                    | 360                                                                                                    | 360                   | 360                                       | 26438                            | 1.0                   | 1.0                                       | 0.0                                    |
|                                                                                                    | Matthew                                                 | 02/08/2018                                                                                                    | 360                                                                                                    | 360                   | 360                                       | 26438<br>26438                   | 1.0                   | 1.0                                       | 0.0                                    |
|                                                                                                    | Matthew<br>Matthew<br>Matthew                           | 02/08/2018<br>02/09/2018<br>02/12/2018                                                                                                    | 360<br>360                                                                                                    | 360<br>360            | 360<br>360<br>360                         | 26438<br>26438<br>26438          | 1.0<br>1.0<br>1.0     | 1.0<br>1.0<br>1.0                         | 0.0                                    |
|                                                                                                    | Matthew<br>Matthew<br>Matthew<br>Matthew                | 02/08/2018<br>02/09/2018<br>02/12/2018<br>02/13/2018                                                                                                    | 360<br>360<br>360                                                                                                    | 360<br>360<br>360     | 360<br>360<br>360<br>360                  | 26438<br>26438<br>26438<br>26438 | 1.0<br>1.0<br>1.0     | 1.0<br>1.0<br>1.0                         | 0.0<br>0.0<br>0.0<br>0.0               |

Exact Detail View

#### **Attendance Day Summary View**

| Select categories & fields Filer By Search Clear All Fields Search Clear All Fields Search Clear Search Clearch Clear Sear | oximate<br>t Minute<br>ral<br>Anarximate<br>Exact<br>Exact<br>Ederal | Selected Fields<br>student lastName<br>student firstName<br>attDaySummaryExact calendarD<br>attDaySummaryExact calendarD<br>attDaySummaryExact scheduleDays<br>attDaySummaryExact dayaAbsent<br>attDaySummaryExact absenteeinmPcrce<br>attDaySummaryExact chronicalyAbsent | ntage                  |                        |                       |                    |
|----------------------------------------------------------------------------------------------------|----------------------------------------------------------------------|----------------------------------------------------------------------------------------------------|------------------------|------------------------|-----------------------|--------------------|
| B - S2 Chronic Absenteeism     Search - S2 Chronic Absenteeism     Search - S2 Crading     S2 Crading     S2 Conternet Portfolio     S2 Locker     S2 Fee                                                                                                    | lecords: 863                                                         |                                                                                                    |                        |                        |                       |                    |
| Activities                                                                                                    | ✓ ATTDAYSUMMARYEXACT.P ∨                                             | ATTDAYSUMMARYEXACT V                                                                                                    | ATTDAYSUMMARYEXACT.S ~ | ATTDAYSUMMARYEXACT.D ~ | ATTDAY SUMMARYEXACT ~ | ATTDAYSUMMARYEXACT |
| H- KX Meeting Purpose Count                                                                                                    | 13659                                                                | 171                                                                                                    | 170                    | 0.3                    | 0.18                  | 0                  |
| Add Function                                                                                                    | 18711                                                                | 171                                                                                                    | 166                    | 0.0                    | 0.0                   | 0                  |
|                                                                                                    | 18712                                                                | 171                                                                                                    | 166                    | 0.0                    | 0.0                   | 0                  |
|                                                                                                    | 26597                                                                | 171                                                                                                    | 166                    | 0.0                    | 0.0                   | 0                  |
|                                                                                                    | 27741                                                                | 171                                                                                                    | 166                    | 0.0                    | 0.0                   | 0                  |
|                                                                                                    | 32089                                                                | 171                                                                                                    | 166                    | 0.82                   | 0.49                  | 0                  |

Exact Summary View

### **Exact Minute**

| inite<br>Campus                                                                                                    |                                                                                                    |                                                                                                    |                                                                                              |                       |                       |                       |                       |                       |                       |
|----------------------------------------------------------------------------------------------------|----------------------------------------------------------------------------------------------------|----------------------------------------------------------------------------------------------------|----------------------------------------------------------------------------------------------|-----------------------|-----------------------|-----------------------|-----------------------|-----------------------|-----------------------|
| Select categories & fields File: Sy Search Clear Af Fids G: SJ Positive Attendance Term Summary G: SJ Attendance Day Aggregation G: SJ Attendance Day Detail - Exact SJ Attendance Day Detail - Exact Constraints Constraints | A Selection and a study and a study and a | ted Fields<br>nt lastName<br>of traiblame<br>OrdatExactNinute acted<br>OrdatExactNinute acted<br>OrdatExactNinute most<br>OrdatExactNinute most<br>OrdatExactNinute most<br>OrdatExactNinute prese | uledMinutes<br>Minutes<br>usedAbsentMinutes<br>ommonExcuseID<br>Bay<br>usedAbsentDay<br>nDay |                       |                       |                       |                       |                       |                       |
|                                                                                                    | Detail Views 1821                                                                                                    | Total Records: 8                                                                                                    |                                                                                              |                       |                       |                       |                       |                       |                       |
|                                                                                                    | to PDF                                                                                                    |                                                                                                    |                                                                                              |                       |                       |                       |                       |                       |                       |
| Learner Portfolio                                                                                                    | <ul> <li>STUDENT.FIRSTNAME</li> </ul>                                                                                                    | ATTDAYDETAILEXACTMINU                                                                                                    | ATTDAYDETAILEXACTMINU                                                                        | ATTDAYDETAILEXACTMINU | ATTDAYDETAILEXACTMINU | ATTDAYDETAILEXACTMINU | ATTDAYDETAILEXACTMINU | ATTDAYDETAILEXACTMINU | ATTDAYDETAILEXACTMINU |
| € SE Locker                                                                                                    | Matthew                                                                                                    | 02/05/2018                                                                                                    | 360                                                                                          | 120                   | 120                   | 26438                 | 0.33                  | 0.33                  | 0.67                  |
| Transportation                                                                                                    | Matthew                                                                                                    | 02/06/2018                                                                                                    | 360                                                                                          | 360                   | 360                   | 26438                 | 1.0                   | 1.0                   | 0.0                   |
| an Activities                                                                                                    | Matthew                                                                                                    | 02/07/2018                                                                                                    | 360                                                                                          | 360                   | 360                   | 26438                 | 1.0                   | 1.0                   | 0.0                   |
| Add Function                                                                                                    | Matthew                                                                                                    | 02/08/2018                                                                                                    | 360                                                                                          | 360                   | 360                   | 26438                 | 1.0                   | 1.0                   | 0.0                   |
|                                                                                                    | Matthew                                                                                                    | 02/08/2018                                                                                                    | 360                                                                                          | 360                   | 360                   | 20438                 | 1.0                   | 1.0                   | 0.0                   |
|                                                                                                    | Matthew                                                                                                    | 02/12/2016                                                                                                    | 360                                                                                          | 360                   | 360                   | 20430                 | 10                    | 1.0                   | 0.0                   |
|                                                                                                    | Matthew                                                                                                    | 02/14/2018                                                                                                    | 360                                                                                          | 360                   | 360                   | 26438                 | 1.0                   | 1.0                   | 0.0                   |
|                                                                                                    |                                                                                                    |                                                                                                    |                                                                                              |                       |                       |                       |                       |                       |                       |

Exact Minute Detail View

#### **Attendance Day Summary View**

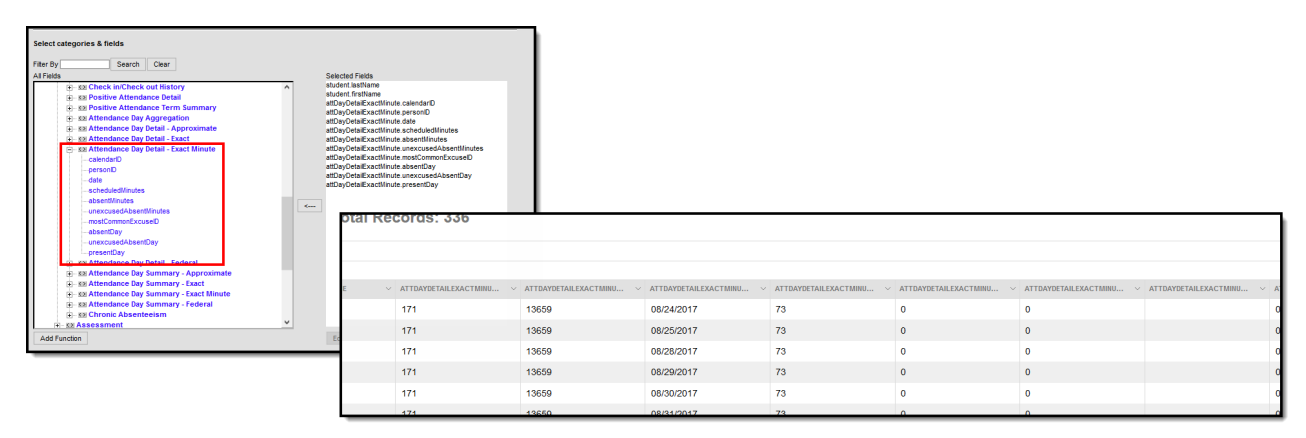

Exact Minute Summary View

### Federal

| Select categories & fields                                                                                                    |                   |                                                                                                    |                                                                                        |                       |                        |                       |                       |                        |                        |
|----------------------------------------------------------------------------------------------------|-------------------|----------------------------------------------------------------------------------------------------|----------------------------------------------------------------------------------------|-----------------------|------------------------|-----------------------|-----------------------|------------------------|------------------------|
| File: Py Search Clear AF Fields U: So Attendance Day Vetal - Approximate U: So Attendance Day Vetal - Exact U: So Attendance Day Vetal - Exact U: So Attendance Day Vetal - Exact U: So Attendance Day Vetal - Faderal Other - So Attendance Day Vetal - Composition Other - So Attendance Day Vetal - Composition Other - So Attendance - So Attendance - So Attendan | A Ger             | Selected Fields<br>Nudent. JastName<br>Mudent. firstName<br>MDayOtalar Gedral.date<br>MDayOtalar Gedral.absenti<br>MDayOtalar Gedral.absenti<br>MDayOtalar Gedral.absenti<br>MDayOtalar Gedral.absenti<br>MDayOtalar Gedral.absenti<br>MDayOtalar Gedral.absenti<br>MDayOtalar Gedral.absenti<br>MDayOtalar Gedral.absenti<br>MDayOtalar Gedral.absenti | iedMinutes<br>Vinutes<br>sedAbsentMinutes<br>mmoExcuseD<br>Jay<br>sedAbsentDay<br>tDay |                       |                        |                       |                       |                        |                        |
| E-presentDay<br>() - ∞2 Chronic Absenteeism<br>- ∞2 Absenteeism<br>() - ∞2 Grading                                                                                                    | Detail Views 1821 | Total Records: 8                                                                                                    | 3                                                                                      |                       |                        |                       |                       |                        |                        |
|                                                                                                    | student.FIRSTNAME | ATTDAYDETAILFEDERAL.DA                                                                                                    | ATTDAYDETAILFEDERAL.S                                                                  | ATTDAYDETAILFEDERAL.A | ATTDAYDETAILFEDERAL.UN | ATTDAYDETAILFEDERAL.M | ATTDAYDETAILFEDERAL.A | ATTDAYDETAILFEDERAL.UN | ATTDAYDETAILFEDERAL.PR |
| H- 32 Fee                                                                                                    | Matthew           | 02/05/2018                                                                                                    | 360                                                                                    | 120                   | 120                    | 26438                 | 0                     | 0                      | 1                      |
|                                                                                                    | Matthew           | 02/06/2018                                                                                                    | 360                                                                                    | 360                   | 360                    | 26438                 | 1                     | 1                      | 0                      |
| KX Meetings                                                                                                    | Matthew           | 02/07/2018                                                                                                    | 360                                                                                    | 360                   | 360                    | 26438                 | 1                     | 1                      | 0                      |
| Meeting Purpose Count                                                                                                    | Matthew           | 02/08/2018                                                                                                    | 360                                                                                    | 360                   | 360                    | 26438                 | 1                     | 1                      | 0                      |
| Add Function                                                                                                    | Matthew           | 02/09/2018                                                                                                    | 360                                                                                    | 360                   | 360                    | 26438                 | 1                     | 1                      | 0                      |
|                                                                                                    | Matthew           | 02/12/2018                                                                                                    | 360                                                                                    | 360                   | 360                    | 26438                 | 1                     | 1                      | 0                      |
|                                                                                                    | Matthew           | 02/13/2018                                                                                                    | 360                                                                                    | 360                   | 360                    | 26438                 | 1                     | 1                      | 0                      |
|                                                                                                    | Matthew           | 02/14/2018                                                                                                    | 360                                                                                    | 360                   | 360                    | 26438                 | 1                     | 1                      | 0                      |

Federal Detail View

Infinite Campus

#### **Attendance Day Summary View**

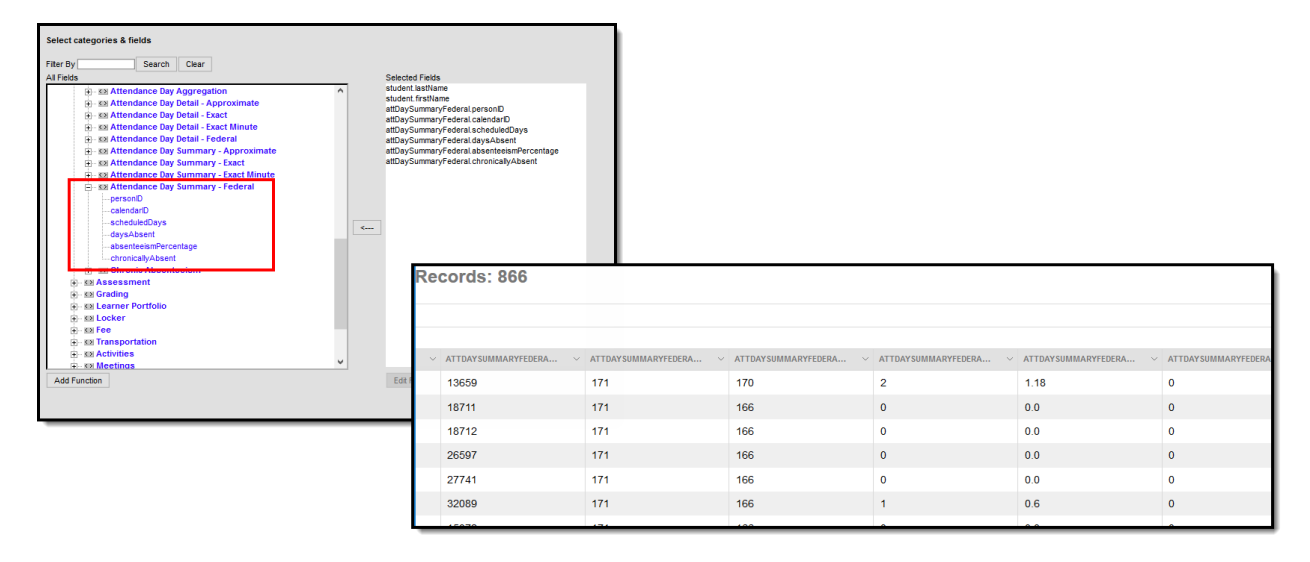

Federal Summary View

## Effects of Attendance Aggregation Preference

The following information shows the Attendance Aggregation Preferences selections and how it affects the Student Attendance tab. The student attendance data is the same in all images, but notice that the totals vary depending on the selected summary view. Also included is an image of an Ad hoc report that includes the Chronic Absentee fields that display on the Student Attendance tab.

Note that the field Chronically Absent is the indication that the student is considered chronically absent based on the selected summary view. When using this field in Ad hoc reports, data returns

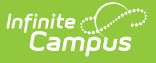

#### as 1 (Yes) or 0 (No).

The selected preference here also determines the values returned when generating Ad hoc reports using the Chronic Absenteeism view.

### **Approximate Summary View**

When the **Summary View** field is set to **v\_AttDaySummary\_Approx**, the Student Attendance tab displays Chronic Absentee data using approximation of a student's days absent.

The Approximate calculation takes the **total absent minutes for each day**, and rounds them to the nearest whole or half day (following standard rounding rules) based on the values entered on the calendar, to determine if the day met the threshold. The whole/half day absences are summed, then **divided by the year-to-date scheduled days** to get the Absenteeism Percentage.

- For example, the Half Day Absent Minutes field on the Calendar is 120, and the Whole Day Absence Minutes field is 240. If a student is absent between 120-239 minutes, that is considered a half day absence; if a student is absent 240 minutes or more, that's considered a whole day absence. The whole days and half days are summed for the calculation.
- This calculation uses the Whole Day Absence and Half Day Absence minutes values entered on the Calendar tab.

| Attendance Aggree<br>System Administration > Atter | gation Preferences ★<br>Idance Setup > Attendance Aggregation Preferences |                             |     |     |     |     |     |     |     |
|----------------------------------------------------|---------------------------------------------------------------------------|-----------------------------|-----|-----|-----|-----|-----|-----|-----|
| Save                                               |                                                                           |                             |     |     |     |     |     |     |     |
| Attendance Aggregation Prefere                     | ences                                                                     |                             |     |     |     |     |     |     |     |
| *Aggregation Calculation                           | sp_SummarizeAttendance 🔻                                                  |                             |     |     |     |     |     |     |     |
| *Detail View                                       | v_AttDayDetail_Federal                                                    |                             |     |     |     |     |     |     |     |
| *Summary View                                      | v_AttDaySummary_Approx                                                    |                             |     |     |     |     |     |     |     |
|                                                    |                                                                           | Daily                       | AEX | AEX | AEX | AEX | AEX | AEX | AE) |
|                                                    | Chronic Absenteeism Informati                                             | 08/30/2019 Fri<br>Daily     | AEX | AEX | AEX | AEX | AEX | AEX | AE) |
|                                                    | Absenteeism Percentage Chronically Absenteeism Percentage                 | ent 08/29/2019 Thu<br>Daily | AEX | AEX | AEX | AEX | AEX | AEX | AE) |
|                                                    | Scheduled Days (YTD)                                                      | 08/21/2019 Wed<br>Daily     | AEX | AEX | AEX | AEX | AEX |     |     |
|                                                    | Days Absent                                                               | 08/13/2019 Tue<br>Daily     | AEX | AEX | AEX | AEX | AEX | AEX | AE  |
|                                                    | °                                                                         | 07/26/2019 Fri<br>Daily     | АХ  | АХ  | АХ  | АХ  | AX  | АХ  | АХ  |

Approximate Summary View Selection

Here is a simple Ad hoc report using the fields from the Chronic Absenteeism folder for the Approximate Summary View

| SME Chronic Absent filter Total Records: 1 Simple HTML table                                |                          |                        |                        |                                          |                      |  |  |  |  |  |
|---------------------------------------------------------------------------------------------|--------------------------|------------------------|------------------------|------------------------------------------|----------------------|--|--|--|--|--|
| Export to Excel Export to PDF Drag a column header and drop it here to group by that column |                          |                        |                        |                                          |                      |  |  |  |  |  |
| STUDENT.LASTNAME ~                                                                          | STUDENT.FIRSTNAME $\sim$ | ATTCHRONICABSENTEEIS V | ATTCHRONICABSENTEEIS V | ${\rm ATTCHRONICABSENTEEIS} \qquad \lor$ | ATTCHRONICABSENTEEIS |  |  |  |  |  |
| Student                                                                                     | Matthew                  | 216                    | 24.0                   | 11.11                                    | 1                    |  |  |  |  |  |

Approximate Calculation Ad hoc Report

### **Exact Summary View**

When the **Summary View** field is set to **v\_AttDaySummary\_Exact**, the Student Attendance tab displays Chronic Absentee data using an exact measurement of a student's days absent. Comparing the Approximate calculation with the Exact calculation, the absenteeism percentage is lower, and the total days absent is not rounded to the next whole value.

The Exact Day calculates each attendance day based on the Student Day (Instructional minutes) value on the calendar. The absent minutes per day are divided by the Student Day (instructional minutes). Those Exact day values are added up and divided by the *year-to-date* Scheduled Days to get the Absenteeism Percentage.

• No rounding is done with this calculation. If the student was absent for 23.75 days, that value reports.

| Attendance Aggre<br>System Administration > Atter | gation Preferences 🖈          | ences              |                         |     |     |     |     |     |     |     |
|---------------------------------------------------|-------------------------------|--------------------|-------------------------|-----|-----|-----|-----|-----|-----|-----|
| Save                                              |                               |                    |                         |     |     |     |     |     |     |     |
| Attendance Aggregation Prefere                    | ences                         |                    |                         |     |     |     |     |     |     |     |
| *Aggregation Calculation                          | sp SummarizeAttendance V      |                    |                         |     |     |     |     |     |     |     |
| *Detail View                                      | v AttDayDatail Faderal        |                    |                         |     |     |     |     |     |     |     |
| Detail view                                       | V_AllDayDetail_Federal        |                    |                         |     |     |     |     |     |     |     |
| *Summary View                                     | v_AttDaySummary_Exact V       |                    |                         |     |     |     |     |     |     |     |
|                                                   | Chronic Absorto               | oism Information   | Daily                   | AEX | AEX | AEX | AEX | AEX | AEX | AEX |
|                                                   | Absenteeism Percentage        | Chronically Absent | 08/30/2019 Fri<br>Daily | AEX | AEX | AEX | AEX | AEX | AEX | AEX |
|                                                   | 6.31%<br>Scheduled Days (YTD) | NO                 | 08/29/2019 Thu<br>Daily | AEX | AEX | AEX | AEX | AEX | AEX | AEX |
|                                                   | 130<br>Davs Absent            |                    | 08/21/2019 Wed<br>Daily | AEX | AEX | AEX | AEX | AEX |     |     |
|                                                   | 8.2                           |                    | 08/13/2019 Tue<br>Daily | AEX | AEX | AEX | AEX | AEX | AEX | AEX |
|                                                   |                               |                    | 07/26/2019 Fri<br>Daily | АХ  | АХ  | АХ  | АХ  | AX  | АХ  | АХ  |

Exact Summary View Selection

Here is a simple Ad hoc report using the fields from the Chronic Absenteeism folder for the Exact Summary View.

| SME Chronic Absent filter Total Records: 1 Simple HTML table |                   |   |                               |        |                               |   |                               |        |                               |  |
|--------------------------------------------------------------|-------------------|---|-------------------------------|--------|-------------------------------|---|-------------------------------|--------|-------------------------------|--|
| Export to Excel Export to PDF                                |                   |   |                               |        |                               |   |                               |        |                               |  |
| Drag a column header and drop it here to group i             | by that column    |   |                               |        |                               |   |                               |        |                               |  |
| STUDENT.LASTNAME                                             | STUDENT.FIRSTNAME | ~ | ATTCHRONICABSENTEEISM.SCHEDUL | $\sim$ | ATTCHRONICABSENTEEISM.DAYSABS | × | ATTCHRONICABSENTEEISM.ABSENTE | $\sim$ | ATTCHRONICABSENTEEISM.CHRONIC |  |
| Student                                                      | Matthew           |   | 216                           |        | 23.75                         |   | 11.0                          |        | 1                             |  |
|                                                              |                   |   |                               |        |                               |   |                               |        |                               |  |

Exact Calculation Ad hoc Report

### **Exact Minute Summary View**

When the **Summary View** field is set to **v\_AttDaySummary\_ExactMinute**, the Student Attendance tab displays Chronic Absentee data using a to the minute calculation.

The Exact Minute calculation is the student's **total absence minutes** divided by the student's **total scheduled minutes.** The first calculation occurs for each day, then the total number of absences is added and divided by the Scheduled Days (YTD).

| Save Attendance Aggregation Preferences Aggregation Calculation Detail View v_AttDayDetai Summary View V_AttDaySum Cl Abser 6.25% Sched                                                                                                    | Attendance V<br>_Federal V<br>nary_ExactMinute V            | ]                 |                        |        |     |     |     |     |     |
|----------------------------------------------------------------------------------------------------|-------------------------------------------------------------|-------------------|------------------------|--------|-----|-----|-----|-----|-----|
| Attendance Aggregation Preferences *Aggregation Calculation *Detail View v_AttDayDetai *Summary View v_AttDaySum Cl Abser 6.25% Sched                                                                                                    | Attendance V<br>_Federal V<br>nary_ExactMinute V            | ]                 |                        |        |     |     |     |     |     |
| Summary View v_AttDaySummary View v_AttDaySummary View v_AttDaySummary View V_AttDaySummary View View View View View View View View | nary_ExactMinute V                                          |                   |                        |        |     |     |     |     |     |
| Cł<br>Abse<br>6.25%<br>Schet                                                                                                    |                                                             |                   |                        |        |     |     |     |     |     |
| Abser<br>6.25%<br>Schet                                                                                                    | nronic Absente                                              | eism Informatio   | 08/30/2019 Fi<br>Daily | ri AEX | AEX | AEX | AEX | AEX | AEX |
| 6.25%<br>Scheo                                                                                                    | iteeism Percentage                                          | Chronically Absen | 08/29/2019 Th<br>Daily | u AEX  | AEX | AEX | AEX | AEX | AEX |
|                                                                                                    | 6.25%<br>Scheduled Days (YTD)<br>130<br>Days Absent<br>8.13 | NO                | 08/21/2019 We<br>Daily | ed AE) | AEX | AEX | AEX | AEX |     |
| 130<br>Days                                                                                                    |                                                             |                   | 08/13/2019 Tu<br>Daily | e AE   |     | AEX | AEX | AEX | AEX |
| 8.13                                                                                                    |                                                             |                   | 07/26/2019 Fi          | ri 🗛   | AX  | AX  | AX  | АХ  | АХ  |

Exact Minute Summary View Selection

Here is a simple Ad hoc report using the fields from the Chronic Absenteeism folder for the Exact Minute Summary View.

| SME Chronic Absent filter Total Records: 1        |                     |                                 |                                 |                                 |                               |  |  |  |  |  |  |
|---------------------------------------------------|---------------------|---------------------------------|---------------------------------|---------------------------------|-------------------------------|--|--|--|--|--|--|
| Simple HTML table                                 |                     |                                 |                                 |                                 |                               |  |  |  |  |  |  |
| Export to Excel                                   |                     |                                 |                                 |                                 |                               |  |  |  |  |  |  |
| Drag a column header and drop it here to group by | r that column       |                                 |                                 |                                 |                               |  |  |  |  |  |  |
| STUDENT.LASTNAME ~                                | STUDENT.FIRSTNAME ~ | ATTCHRONICABSENTEEISM.SCHEDUL ~ | ATTCHRONICABSENTEEISM.DAYSABS ~ | ATTCHRONICABSENTEEISM.ABSENTE ~ | ATTCHRONICABSENTEEISM.CHRONIC |  |  |  |  |  |  |
| Student                                           | Matthew             | 216                             | 23.75                           | 11.0                            | 1                             |  |  |  |  |  |  |
|                                                   |                     |                                 |                                 |                                 |                               |  |  |  |  |  |  |
|                                                   |                     |                                 |                                 |                                 |                               |  |  |  |  |  |  |

Exact Minute Calculation Ad hoc Report

### **Federal Summary View**

When the **Summary View** field is set to **v\_AttDaySummary\_Federa**l, the Student Attendance tab displays Chronic Absentee data based on the Federal guidelines. On-screen tool tips also display that provide definitions of what Days Absent and Chronically Absent mean at the federal level.

Students are considered chronically absent when they are marked absent for 10% or more of school days when scheduled for a minimum of ten days. The Days Absent total is the total days missed 50% or more with a status/excuse of Absent Excused, Absent Unexcused and Absent Unknown.

The Federal calculation is the student's days absent (for more than 50% of scheduled minutes) divided by the student's scheduled days.

• In a situation where a student is found to be habitually skipping the last two periods of the school day, that student would never cross the 50% threshold, therefore never being considered chronically absent, according to the Federal definition. Changing the Attendance Aggregation Preference to an Exact or Approximate calculation would classify that student as chronically absent.

| Attendance Aggre               | gation Preferences ★<br>dance Setup > Attendance Aggregation Preferences |                         |     |     |     |     |     |     |    |
|--------------------------------|--------------------------------------------------------------------------|-------------------------|-----|-----|-----|-----|-----|-----|----|
| Save                           |                                                                          |                         |     |     |     |     |     |     |    |
| Attendance Aggregation Prefere | nces                                                                     |                         |     |     |     |     |     |     |    |
| *Aggregation Calculation       | sp_SummarizeAttendance 🔻                                                 |                         |     |     |     |     |     |     |    |
| *Detail View                   | v_AttDayDetail_Federal                                                   |                         |     |     |     |     |     |     |    |
| *Summary View                  | v_AttDaySummary_Federal                                                  |                         |     |     |     |     |     |     |    |
|                                |                                                                          |                         |     |     |     |     |     |     |    |
|                                | Chronic Absenteeism Information (Federal)                                | 08/29/2019 Thu<br>Daily | AEX | AEX | AEX | AEX | AEX | AEX | AE |
|                                | Absenteeism Percentage (Federal) Chronically Absent (Federal)            | 08/21/2019 Wed<br>Daily | AEX | AEX | AEX | AEX | AEX |     |    |
|                                | 6.15% NO<br>Scheduled Days (YTD)                                         | 08/13/2019 Tue<br>Daily | AEX | AEX | AEX | AEX | AEX | AEX | AE |
|                                | 130<br>Days Absent (Federal) 🖗                                           | 07/26/2019 Fri<br>Daily | AX  | АХ  | AX  | АХ  | AX  | АХ  | АХ |
|                                | 8                                                                        | 07/17/2019 Wed<br>Daily | AEX | AEX | AEX | AEX | AEX | AEX | AE |
|                                |                                                                          |                         |     |     |     |     |     |     |    |

#### Federal Summary View Selections

Infinite Campus

Here is a simple Ad hoc report using the fields from the Chronic Absenteeism folder for the Federal Summary View.

| SME Chronic Absent filter Total Records: 1        |                     |                                 |                                             |                                 |                               |  |  |  |  |  |  |
|---------------------------------------------------|---------------------|---------------------------------|---------------------------------------------|---------------------------------|-------------------------------|--|--|--|--|--|--|
| Simple HTML table                                 |                     |                                 |                                             |                                 |                               |  |  |  |  |  |  |
| Export to EXcel Bar Export to PDF                 |                     |                                 |                                             |                                 |                               |  |  |  |  |  |  |
| Drag a column header and drop it here to group by | r that column       |                                 |                                             |                                 |                               |  |  |  |  |  |  |
| STUDENT.LASTNAME ~                                | STUDENT.FIRSTNAME ~ | ATTCHRONICABSENTEEISM.SCHEDUL ~ | ${\tt ATTCHRONICABSENTEEISM.DAYSABS} ~~ ~~$ | ATTCHRONICABSENTEEISM.ABSENTE ~ | ATTCHRONICABSENTEEISM.CHRONIC |  |  |  |  |  |  |
| Student                                           | Matthew             | 216                             | 23                                          | 10.65                           | 1                             |  |  |  |  |  |  |
|                                                   |                     |                                 |                                             |                                 |                               |  |  |  |  |  |  |
|                                                   |                     |                                 |                                             |                                 |                               |  |  |  |  |  |  |
| <                                                 |                     |                                 |                                             |                                 |                               |  |  |  |  |  |  |

Federal Calculation Ad hoc Report